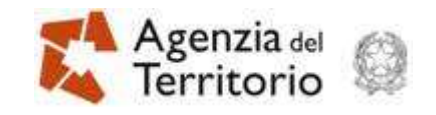

Direzione centrale Catasto e cartografia

# Installazione Rendita presunta Software per la produzione della proposta di aggiornamento catastale Versione 2.0 del 29.04.2011 Direzione centrale Catasto e cartografia A cura di Rispetta l'ambiente. Non stampare questo documento se non è necessario.

# 0. INDICE

| Rend | Rendita presunta                                           |     |
|------|------------------------------------------------------------|-----|
| 0.   | Indice                                                     | .2  |
| 1.   | Premessa                                                   | .3  |
| 2.   | Installazione Java Runtime Enviroment versione 6 update 23 | . 5 |
| 3.   | Installazione di PHPstone versione 1.0                     | .8  |
| 4.   | Installazione di Rendita presunta versione 2.0             | 11  |
| 5.   | Informazioni utili                                         | 12  |
| 6.   | Redazione del Manuale                                      | 12  |
| 7.   | Assistenza                                                 | 12  |

## 1. PREMESSA

Qualora siano presenti precedenti versioni del software **Rendita presunta**, consultare direttamente il paragrafo **4 - Installazione** di Rendita presunta versione 2.0, altrimenti proseguire nella lettura del documento.

Il programma **Rendita Presunta vers. 2.0**, per potere essere installato, richiede che sia stata preventivamente installata sul PC l'applicazione **PHPstone vers. 1.0** (vedi Figura 1)

| 1            | Installa  | RenditaPı     | esunta                                                                                                    |                                                                                             | $\mathbf{X}$  |
|--------------|-----------|---------------|----------------------------------------------------------------------------------------------------|---------------------------------------------------------------------------------------------|---------------|
|              |           | RenditaPre    | sunta sarà installato su<br>Sì N                                                                                | il computer. Proseguire                                                                     | 97            |
| Installazion | e di Ren  | ditaPresu     | nta                                                                                                    |                                                                                             | X             |
|              | M         |               | Benvenuti nell'auto<br>InstallJammer per<br>Si sta per installare Rei<br>computer.<br>E' consigliata la chiusur | composizione di<br>RenditaPresunta<br>nditaPresunta nella ver<br>a di tutte le altre applic | sione 1.4 sul |
| Impo         | ssibile p | rocedere      | * *                                                                                                    |                                                                                             | ×             |
|              | Per i     | nstallare que | sto programma è neces                                                                                           | sario installare prima P                                                                    | HPstone.      |
|              |           |               |                                                                                                    | Avanti >                                                                                    | Annulla       |

Figura 1 – Installazione di *Rendita presunta*, in assenza del software *PHPstone* sul PC.

PHPstone richiede, a sua volta, che sul PC sia installata la **Java Runtime Enviroment vers. 6 Update 23** (vedi Figura 2).

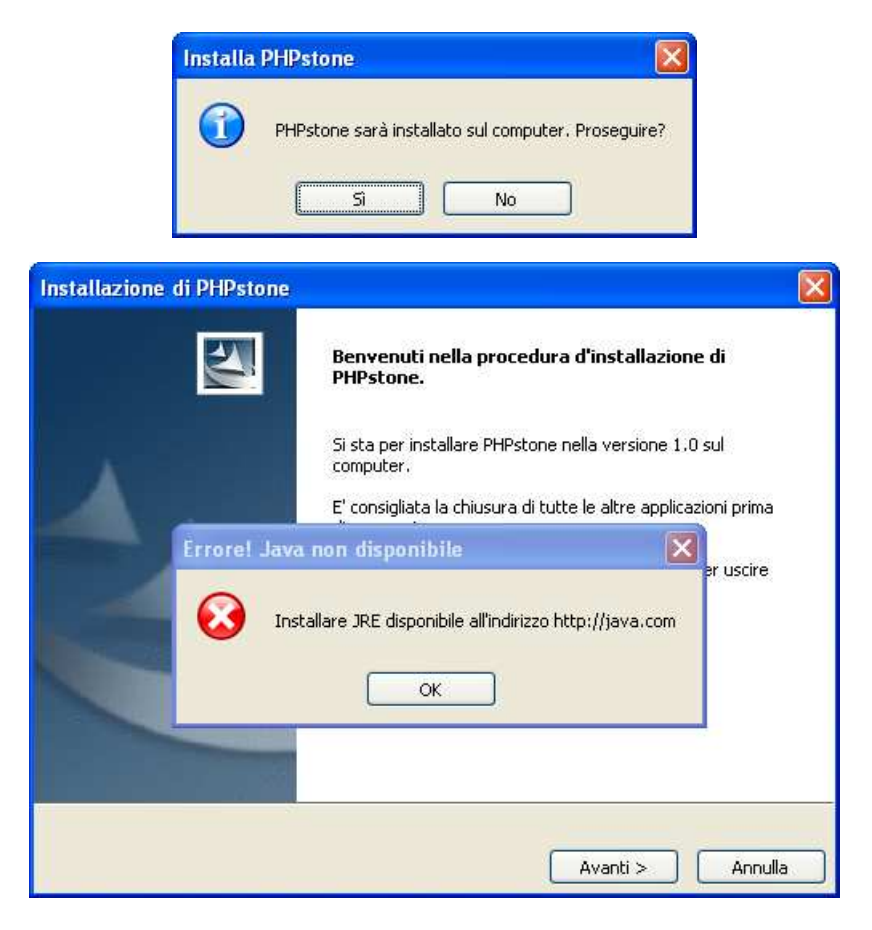

Figura 2 – Installazione del software PHPstone, in assenza del software JRE6-23 sul PC.

# 2. INSTALLAZIONE JAVA RUNTIME ENVIROMENT VERSIONE 6 UPDATE 23

L'installazione su un PC della JRE (file **jre-6u23-windows-i586.exe**) può essere eseguita solo se si dispone dei diritti di amministratore.

Cliccare con il tasto destro del mouse sul file **jre-6u23-windows-i586.exe** e, quindi, selezionare la voce di menù **Esegui come...**.

Viene visualizzata la finestra di Figura 3.

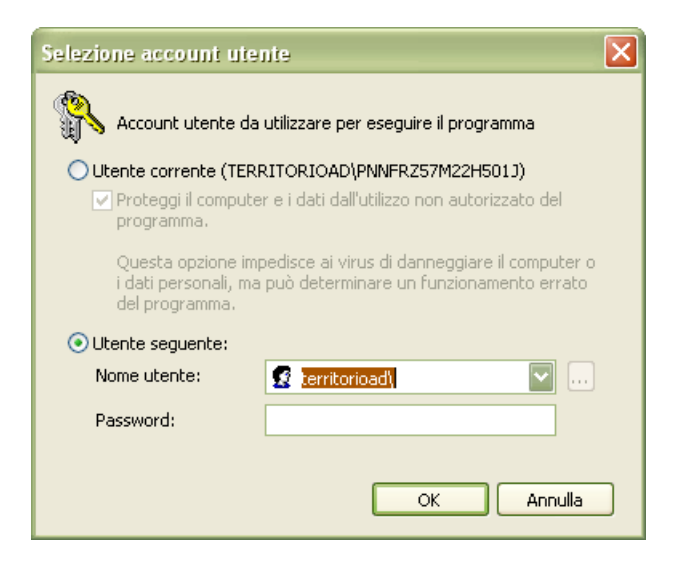

Figura 3 – Installazione *JRE6-23* – Selezione account utente.

Aggiungere nel campo "Nome utente", alla stringa "territorioad\", il codice fiscale del gestore di sistema e nel campo "Password" la relativa password. Quindi premere il tasto **OK**.

Viene mostrata la finestra illustrata in Figura 4. Spuntare il check-box "Cambia cartella di destinazione" e premere **Installa >**.

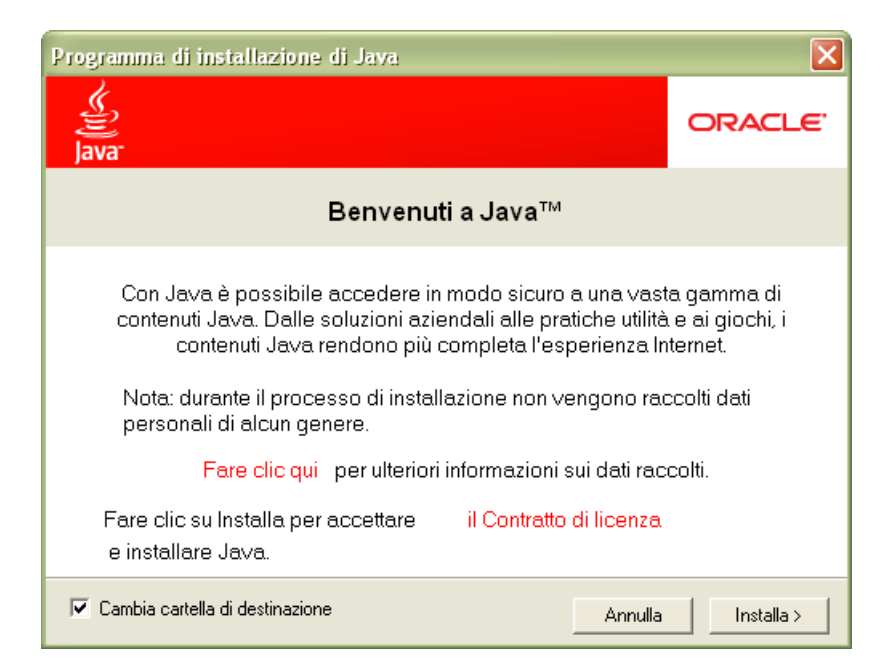

Figura 4 – Installazione JRE6-23 – Cambio cartelle di destinazione.

Nella finestra che appare (Figura 5) cliccare sul tasto Modifica...

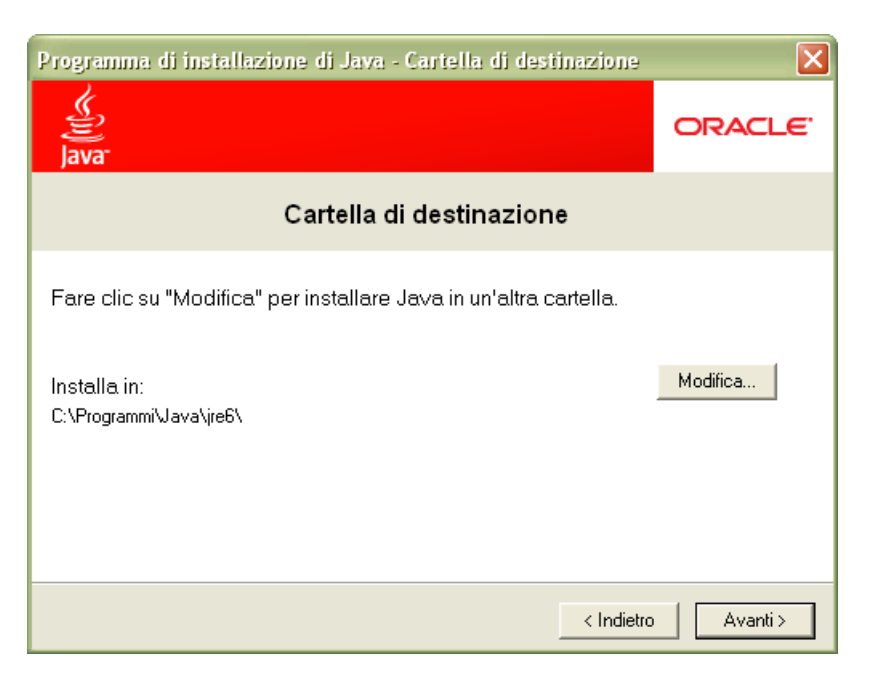

Figura 5 – Installazione *JRE6-23* – Cambio cartelle di destinazione 2.

Selezionare il disco **E**:\ e creare una cartella di destinazione per il software (es. renditapresunta) come illustrato nella Figura 6.

| Programma di installazione di Java - Cartella di destinazione     |          |
|-------------------------------------------------------------------|----------|
| Java-                                                             | ORACLE   |
| Cartella di destinazione                                          |          |
| Fare clic su "Modifica" per installare Java in un'altra cartella. |          |
| Installa in:<br>E:\renditapresunta                                | Modifica |
| < Indietro                                                        | Avanti > |

Figura 6 – Installazione JRE6-23 – Cambio cartelle di destinazione 3.

Proseguire, premendo il tasto **Avanti >** fino al completamento della procedura (vedi Figura 7).

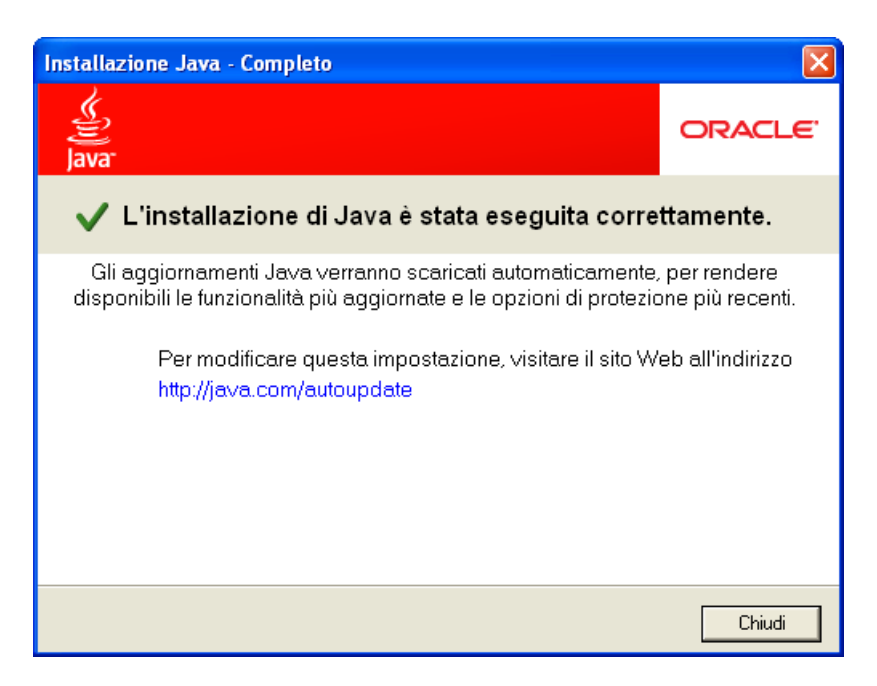

Figura 7 – Installazione JRE6-23 – Completamento.

# 3. INSTALLAZIONE DI PHPSTONE VERSIONE 1.0

Se il software viene installato nel disco **E**:\ del PC, la procedura di installazione non richiede che si possiedano i diritti di amministratore.

Eseguendo il file **PHPstone-1.0-Windows-Setup.exe** viene mostrata la finestra di Figura 8.

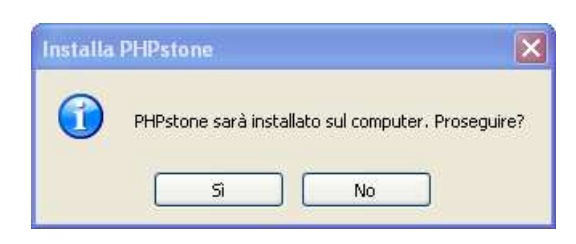

Figura 8 – Installazione PHPstone – Avvio installazione.

Dopo aver confermato l'installazione con il tasto Si, viene mostrata la finestra di Figura 9.

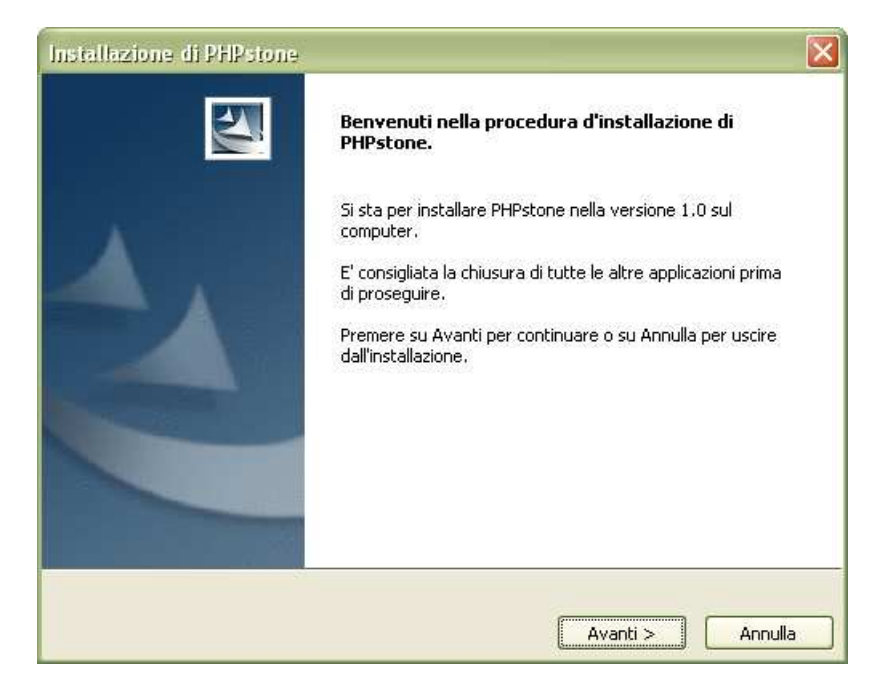

Figura 9 – Installazione *PHPstone* – Avvio installazione 2.

Cliccare sul tasto **Avanti >** per proseguire.

Nella finestra che viene successivamente aperta, cliccare sul tasto Sfoglia... (vedi Figura 10).

| Installazione di PHPstone                                                                   |
|---------------------------------------------------------------------------------------------|
| Scegliere la directory di destinazione                                                      |
| Dove si desidera installare PHPstone?                                                       |
| Questa procedura installerà PHPstone nella Cartella di destinazione.                        |
| Per installare nella Cartella di destinazione, premere su Avanti.                           |
| Per installare in una cartella diversa, premere su Sfoglia e selezionare un'altra cartella. |
| Attenzione! Non utilizzare cartelle che contengono spazi nel nome.                          |
|                                                                                             |
|                                                                                             |
|                                                                                             |
| Cartella di destinazione                                                                    |
| C:\PHPstone Sroglia                                                                         |
| InstallJammer                                                                               |
| < Indietro Avanti > Annulla                                                                 |

Figura 10 – Installazione *PHPstone* – Selezione cartella di destinazione.

Viene mostrata la finestra illustrata in Figura 11. Selezionare il disco **E**: e una cartella di destinazione tra quelle esistenti (es. renditapresunta).

E' possibile creare una nuova cartella, cliccando sul tasto **Make New Folde**. Il nome della cartella deve essere una stringa senza spazi.

| Sfoglia le cartelle                                                                                              | × |
|----------------------------------------------------------------------------------------------------|---|
| Si prega di scegliere una directory, poi selezionare OK.                                                         |   |
| E:\renditapresunta                                                                                               |   |
| D: E: appoggio documenti pc nuovo Accelee MSOCache PREGEO Programmi RECYCLER Fenditapresunta siu SpeedProtocollo |   |
| Make New Folder OK Annulla                                                                                       |   |

Figura 11 – Installazione PHPstone – Selezione cartella di destinazione 2.

Selezionata la cartella di destinazione e premuto il tasto **OK**, si ritorna alla finestra illustrata in Figura 10. Premendo il tasto **Avanti...** viene mostrata la finestra di Figura 12.

| Installazione di PHPstone                                                                                                    | 3 |
|----------------------------------------------------------------------------------------------------|---|
| Selezione porte                                                                                                    |   |
| Selezione porte di lavoro e di controllo remoto                                                                                                    |   |
| Indicare le porte da assegnare a PHPstone (default: 8888/8889)                                                                                                    |   |
| Porta di lavoro: 8888                                                                                                    |   |
| Porta di controllo remoto: 8889                                                                                                    |   |
|                                                                                                    |   |
|                                                                                                    |   |
|                                                                                                    |   |
|                                                                                                    |   |
| La porte di lavoro e di controllo remoto sono necessarie a PHPstone per lavorare correttamente.<br>Se le porte scelte risultano occupate bisognerà selezionarne altre. |   |
| InstallJammer                                                                                                    | _ |
| < Indietro Avanti > Annulla                                                                                                    | ] |

Figura 12 – Installazione PHPstone – Selezione porte di lavoro.

I parametri pre-impostati della "Porta di lavoro" e della "Porta di controllo remoto" non devono essere modificati.

Proseguire, premendo il tasto **Avanti >** fino al completamento della procedura.

## 4. INSTALLAZIONE DI RENDITA PRESUNTA VERSIONE 2.0

L'installazione del software comporta la sovrascrittura, qualora presenti nel PC, delle versioni precedenti.

Se il PHPstone è stato installato sul disco **E:\** del PC, l'installazione del software non richiede i diritti di amministratore.

Eseguendo il file **RenditaPresunta-2.0-Windows-Setup.exe** viene mostrata la finestra di Figura 13.

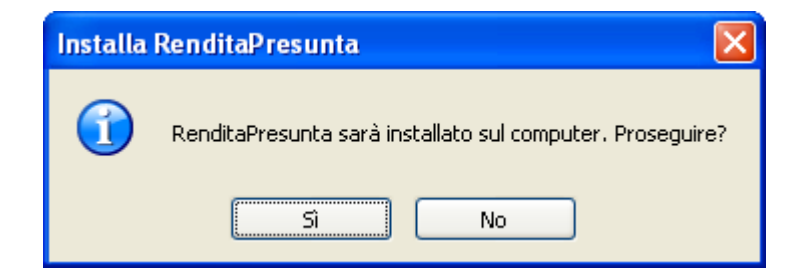

Figura 13 – Installazione *Rendita presunta* – Avvio installazione.

Dopo aver confermato l'installazione con il tasto **Si**, viene mostrata la finestra di Figura 14.

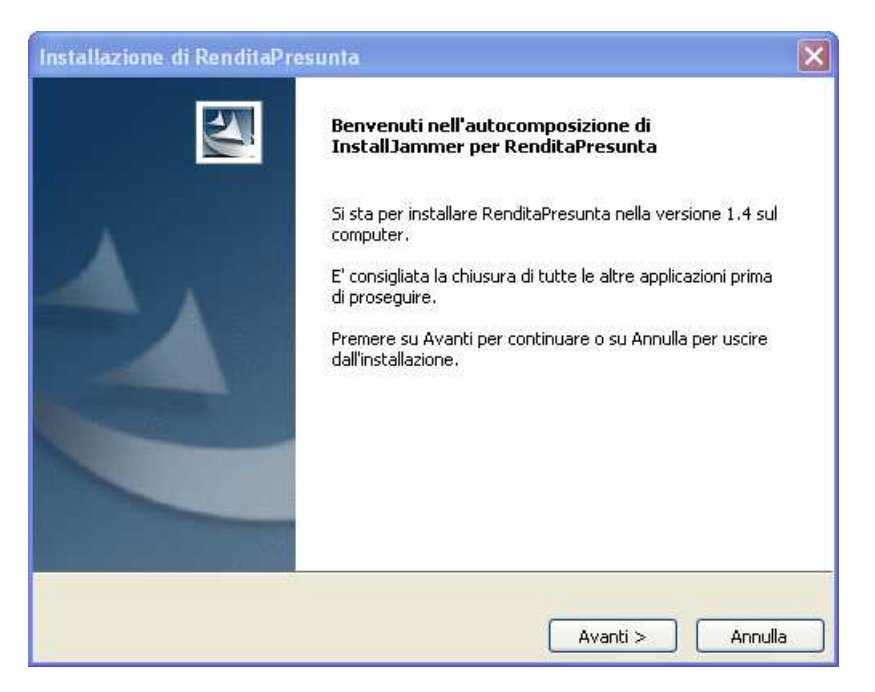

Figura 14 – Installazione *Rendita presunta* – Avvio installazione 2.

Cliccare sul tasto **Avanti >** per proseguire.

Il software viene installato automaticamente nella cartella dove si è installato **PHPstone** (vedi Figura 15).

| Installazione di RenditaPresunta                                                                                                    |
|----------------------------------------------------------------------------------------------------|
| Inizio della copia dei file<br>Controllo delle impostazioni prima della copia dei file                                                                                                    |
| Il programma di installazione ha sufficienti informazioni per iniziare la copia dei file del programma.<br>Se si desidera controllare o modificare le impostazioni, premere Indietro. Se si è soddisfatti delle<br>impostazioni, premere Avanti per iniziare a copiare i file. |
| Directory di installazione:<br>E:\renditapresunta\webapps\pjb<br>Tipologia di installazione:<br>Typical                                                                                                    |
| InstallJammer                                                                                                    |
| < Indietro Avanti > Annulla                                                                                                    |

Figura 15 – Installazione *Rendita presunta* – Directory di installazione.

Proseguire, premendo il tasto **Avanti >** fino al completamento della procedura.

**Nota** Con la versione 2.0 di *Rendita presunta* non è più necessario avviare, preventivamente, il PHPstone, in quanto viene eseguito automaticamente cliccando sull'icona **Start Rendita Presunta**, creata sul desktop dalla procedura di installazione del software *Rendita presunta*.

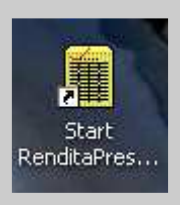

#### 5. INFORMAZIONI UTILI

Il presente manuale, in formato PDF, insieme alle altre informazioni relative all'argomento, è reso disponibile nell'area *intranet* dell'Area Progetti – Alta Valenza Fiscale (Direzione centrale Catasto e cartografia), nella sezione *software* della pagina *download*.

#### 6. REDAZIONE DEL MANUALE

La progettazione e redazione del Manuale è stata curata da Fabrizio Panunzi e Fabrizio Caleca.

## 7. Assistenza

Per eventuali richieste relative al *software* contattare il *Service Center* Sogei: **800 211 351**